# le Manuel

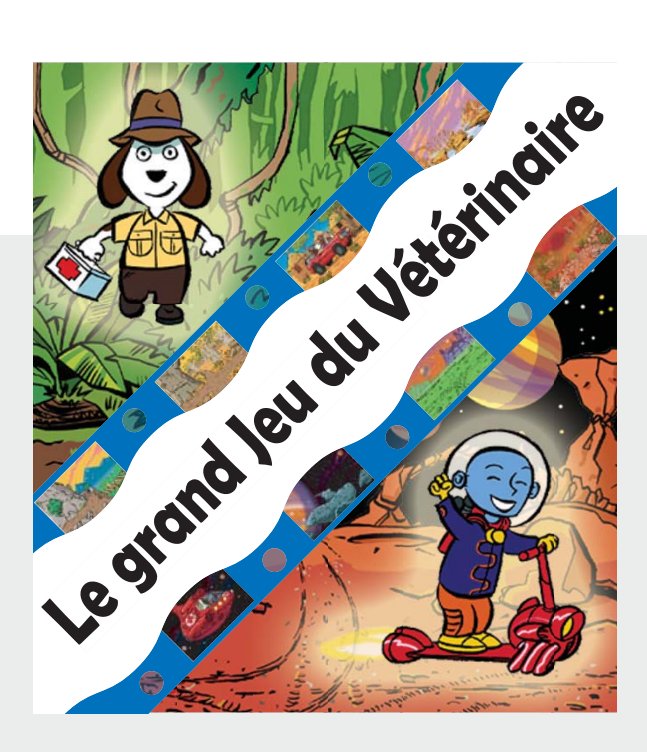

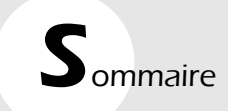

| Installation                                                       |                                         | 3  |
|--------------------------------------------------------------------|-----------------------------------------|----|
| Règle du jeu et princip                                            | Des                                     | 3  |
| Edition<br>de nouvelles fiches<br>Créer une fiche<br>Procédures de | saisies                                 | 4  |
| Utilisation des d<br>Utilisation de l'a<br>Créer une fiche         | outils de texte<br>onglet "thèmes"<br>e | 5  |
| à partir de fiche<br>Modifier une fie                              | es existantes 🤅<br>che                  | 7  |
| Supprimer une<br>Imprimer une f                                    | fiche8<br>iche                          |    |
| "Dans la jungle" :<br>Liste des fiches                             |                                         | 9  |
| "Dans l'espace" :<br>Liste des fiches                              |                                         | 10 |

#### . Installation

- 1| Insérez le Cédérom dans votre lecteur.
- 2| L'écran d'installation démarre automatiquement : laissez-vous guider.

Deux icônes s'affichent : celle du jeu et celle de l'éditeur qui vous permettra de créer vos propres fiches d'exercices.

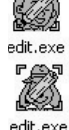

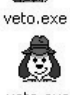

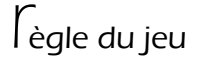

Un animal est malade, le vétérinaire doit le retrouver pour le soigner. Pour retrouver son chemin, il faudra l'aider à répondre à quatre questions : à chaque carrefour la réponse indique au vétérinaire une direction à prendre.

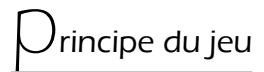

Le parcours de base (sans erreur) est constitué de quatre questions.

A l'ouverture du jeu, cliquez sur "choisir une fiche", faites votre choix, puis cliquez sur "commencer la mission". Laissez-vous guider ensuite par le vétérinaire.

En cas de réussite, l'enfant découvre l'animal recherché. Il pourra néanmoins recommencer cette fiche et travailler à nouveau sur cet exercice : l'animal à trouver (et donc le chemin pour y accéder) sera différent, les questions renouvelées puisque choisies aléatoirement dans le stock que renferme cette fiche.

En cas d'erreur, l'enfant devra parcourir le chemin en sens inverse et vérifier chaque réponse donnée au premier passage : en se corrigeant, il prendra une nouvelle direction, arrivera donc sur des questions différentes pour accéder enfin à l'animal malade.

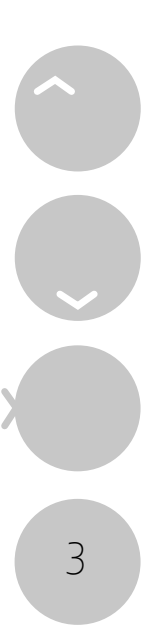

#### , dition de nouvelles fiches

Ce logiciel est ouvert : de façon très simple, vous pouvez créer vos propres fiches en utilisant les outils d'édition ou en modifiant le contenu des fiches préexistantes.

Cliquez sur l'icône de l'éditeur :

Ouatre possibilités s'offrent à vous : Créer, modifier, imprimer ou supprimer une fiche.

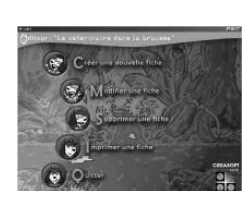

#### Créer une fiche

Cliquez sur cette option dans l'écran d'accueil de votre éditeur. Une boîte de dialogue s'affiche : vous pouvez y saisir le nom de votre nouvelle fiche et valider en cliquant sur "créer".

Deux possibilités s'offrent alors à vous : éditer une fiche de toute pièce, ou utiliser les fiches existantes pour en créer une nouvelle.

#### 1| Procédures de saisies

| and the second second se | 2115                                                                                                    |
|----------------------------------------------------------------------------------------------------|----------------------------------------------------------------------------------------------------|
| ()) chii : oter une hore                                                                                                    | Oche : Chine Creat                                                                                                    |
|                                                                                                    | La della panto contenti<br>la della panto contenti<br>la del |
|                                                                                                    |                                                                                                    |

La liste des questions s'affichera dans le grand pavé à gauche de cet écran. Leur saisie s'effectuera dans le cadre du bas :

à gauche,tapez la question,

cliquez dans les pavés à droite pour saisir les réponses possibles.

Cliquez ensuite dans le carré à gauche de la bonne réponse pour la cocher. Pour saisir la question suivante, il suffira de cliquer dans la liste, sur la ligne suivante.

4

Une fois la fiche remplie, vous accédez à sa validation après avoir cliqué sur le bouton "retour" en haut à droite de l'écran.

#### 2| Utilisation des outils de texte

Vous trouverez dans le pavé de saisie de questions, des outils semblables à ceux d'un traitement de texte pour :

| ~ | L |
|---|---|
| - | L |

aligner le texte à gauche

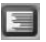

aligner le texte à droite

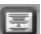

centrer le texte

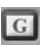

afficher en caractères gras

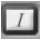

afficher en italiques

<u>S</u>

souligner

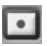

remplacer une lettre par un point dans les mots à trous

D'autres boutons sont liés à l'utilisation de l'onglet "thèmes" (voir chapitre suivant) et ouvrent la possibilité d'inclure des images dans vos questions et/ou dans les réponses :

placer une image dans la question (en cliquant à nouveau, vous la supprimez), placer une seconde image dans cette même question.

En cliquant sur ce bouton "réponses écrites",

|   | -  | - |
|---|----|---|
| s | 1  |   |
|   | H  | - |
|   | 20 |   |

il se transforme en bouton "réponses imagées" et vice versa.

#### 3| Utilisation de l'onglet "thèmes"

Cliquer sur cet onglet permet d'accéder à une banque d'images dont vous pourrez user et abuser pour personnaliser vos fiches.

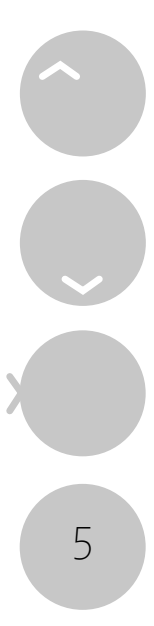

| Personapus                                                                                       |              |                                                                                                    | 0 |
|--------------------------------------------------------------------------------------------------|--------------|----------------------------------------------------------------------------------------------------|---|
| Tous<br>Animaux<br>Formes<br>Objets<br>Personnage<br>Végétaux<br>Vétements<br>Divers<br>Question | s et anatomi |                                                                                                    |   |
| 17                                                                                               | W            | M                                                                                                    | Γ |
|                                                                                                  |              | and the second second s |   |

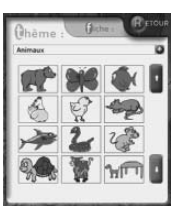

Vous visualisez la liste des thèmes des dessins en cliquant sur la flèche à droite de la barre du haut.

Une fois votre choix de thème effectué, les images s'affichent en cliquant sur les "flèches-ascenseur" sur leur droite.

Vous allez ensuite sélectionner une image en cliquant dessus.

Si cette image est à inclure dans la question, cliquez sur le bouton

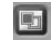

"insertion d'image" du pavé "saisie de question".

Au moyen du curseur de votre souris vous pouvez la positionner ou vous le désirez par rapport au texte

Si cette image est à inclure dans la réponse, passez en mode

"réponse imagée":deuxflèchesapparaissentsousl'onglet thèmes et vous permet de glisser l'image dans la case réponse.

En mode "réponses imagées" vous découvrez les boutons "miroir" qui

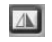

6

inversent le dessin et ouvrent d'autres possibilités pour exploiter cette banque d'images.

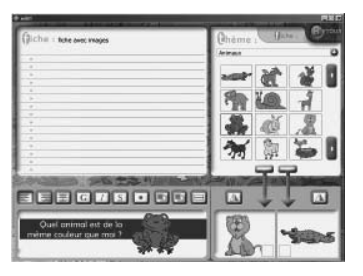

Dans cet exemple, il faudra cocher la bonne réponse avant de passer à l'édition de la question suivante.

A la fin de la création de votre fiche, il suffira de cliquer sur le bouton "retour" en haut à droite de l'écran pour accéder à la boîte de dialogue de validation de votre travail.

#### Créer une fiche à partir de fiches existantes

Sélectionnez tout d'abord l'onglet "fiches" en haut à droite de l'écran de l'éditeur : la liste des fiches existantes apparait en cliquant sur la flèche de droite et se déroule en actionnant l'ascenseur.

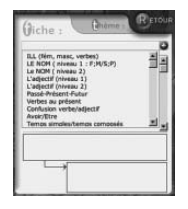

Après avoir effectué votre choix, recliquer sur cette flèche permet d'accéder aux questions de cette fiche. Sélectionnez alors une question et incluez-la dans votre nouvelle fiche.

Répétez cette opération autant de fois que vous le désirez, tout en conservant la possibilité d'ajouter des questions personnelles, imagées ou non (voir le chapitre "créer une fiche".

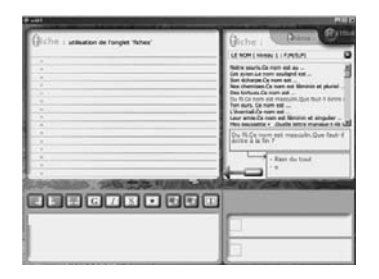

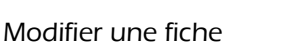

Cliquez sur cette option dans l'écran d'accueil de votre éditeur. Une boîte de dialogue affiche toutes vos créations : choisissez celle que vous désirez modifier, changez ou conservez son nom et validez.

| - United as                           | Consider |
|---------------------------------------|----------|
| modifier cette fiche                  |          |
| utilization de l'anglet 'hcher'       | -        |
| créar une fiche                       |          |
| glat                                  |          |
| répondre à une qualitien grammaticale |          |
| répondre à la bonne quartier          | 1        |

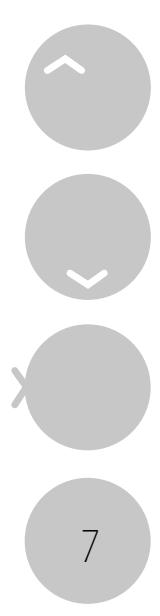

Vous accédez alors à l'éditeur : toutes les questions de la fiche sont listées :

cliquez sur l'une d'entre elles.Cette question et ses réponses apparaissent dans les cadres de saisie du bas et vous pouvez alors les modifier de la même façon qu'en création (voir le chapitre "Créer une fiche").

Vous pouvez choisir de la remplacer par une question issue d'une autre fiche : cliquez sur l'onglet "fiches" en haut à droite, choisissez-en une, sélectionnez une question. Une flèche bleue apparait alors et vous permet d'effectuer ce remplacement très facilement.

| (* relat)                                                                                                    | RAC                  |
|----------------------------------------------------------------------------------------------------|----------------------|
| Giche : répondre à la bonne question                                                                                                    | (Jiche : Diama Broce |
| Le regre la fré al traincréé<br>la adveise de la fait hannes de la de la fait<br>Al son teste a la train de la ser pell et que la trainé,<br>la fait de la ser la fait hanne et et que la trainé,<br>la fait de la ser la fait hanne et et que la trainé,<br>la fait de la fait de la fait de la trainé de la trainé<br>de la trainé, la fait de la fait de la trainé de la trainé<br>la fait de la fait de la fait de la fait de la fait de la fait<br>la fait de la fait de la fait de la fait de la fait de la fait<br>la fait de la fait de la fait de la fait de la fait de la fait<br>la fait de la fait de la fait de la fait de la fait de la fait<br>la fait de la fait de la fait de la fait de la fait de la fait<br>la fait de la fait de la fait de la fait de la fait de la fait<br>la fait de la fait de la fait de la fait de la fait de la fait<br>la fait de la fait de la fait de la fait de la fait de la fait<br>la fait de la fait de la fait de la fait de la fait de la fait<br>la fait de la fait de la fait de la fait de la fait de la fait<br>la fait de la fait de la fait de la fait de la fait de la fait de la fait<br>la fait de la fait de la fait de la fait de la fait de la fait<br>la fait de la fait de la fait de la fait de la fait de la fait de la fait<br>la fait de la fait de la fait de la fait de la fait<br>la fait de la fait de la fait de la fait de la fait de la fait de la fait<br>la fait de la fait de | 3<br>3<br>           |
|                                                                                                    |                      |
| Papa o réparé la mathine<br>dans la salle de boin.                                                                                                    | Qui a réparé ?       |

A la fin de la création de votre fiche, il suffira de cliquer sur le bouton "retour" en haut à droite de l'écran pour accéder à la boîte de dialogue de validation de votre travail.

#### Supprimer une fiche

Cliquez sur cette option dans l'écran d'accueil de votre éditeur. Une boîte de dialogue affiche toutes vos créations : choisissez celle que vous désirez supprimer et validez.

#### Imprimer une fiche

Grâce à cette fonction vous disposez d'un second Jeu du Vétérinaire, d'un nouveau support de travail et d'une possibilité de prolonger le plaisir du jeu :

vous pouvez en effet imprimer les fiches dans leur intégralité (15 questions chacune, dessins compris) sous la forme de cases-réponses à cocher.

Cliquez sur cette option dans l'écran d'accueil de votre éditeur.

Une boîte de dialogue affiche les titres des fiches : choisissez celle que vous désirez imprimer.

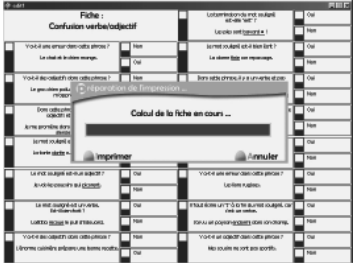

8

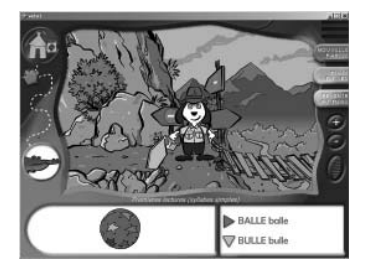

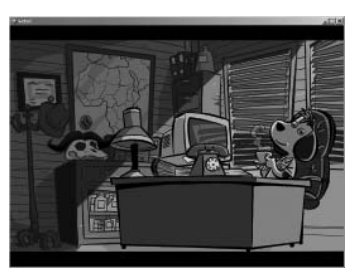

## dans la jungle :

### iste des fiches

Rythmes Orientation spatiale (niveau 1) Orientation spatiale (niveau 2) Quel bruit entends-tu? Quel bruit entends-tu? Premières lectures (syllabes simples) Premières lectures (sons complexes) Premières lectures (groupes consonantiques simples) Lecture de petites phrases simples Lorsque tu lis ces mots, dois-tu prononcer toutes les lettres ? Est-ce qu'il manque un bruit? Dans les mots suivants, y a-t-il un bruit en trop ? P/B T/D C/G F/V CH/J S/Z M/N B/D OU/ON ION/OIN EIN/IEN AIN/IAN Félicitations tu viens de retrouver, ILL/GN le Serpent C - K -S G/J

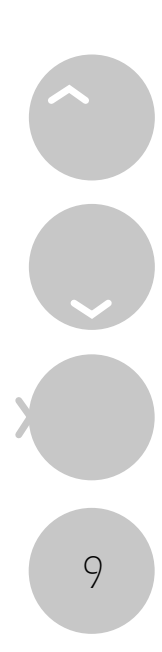

Groupes consonantiques avec le "L" Groupes consonantiques avec le "R" Discrimination auditive voyelles Discrimination auditive groupes consonantiques Discrimination auditive voyelles complexes Syllabes/lettres Fin de mots : syllabes simple Fin de mots groupes consonantiques (s) Fin de mots groupes consonantiques (r) Fin de mots groupes consonantiques (L) Fin de mots sons complexes Fin de phrases : lecture de phrases simples (n°2) Fin de phrases sons complexes (n°1) Fin de phrases sons complexes (n°2) Phrases en désordre : 2 parties Phrases en désordre : 3 parties Mots mêlés : balayage visuel.

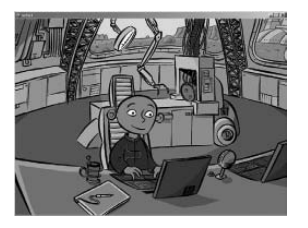

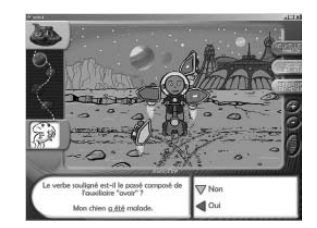

## Clans l'espace :

## iste des fiches

LE NC LE NC Le NC L'adjeo L'adjeo

10

ILL (fém, masc, verbes) LE NOM ( niveau 1 : F;M/S;P) Le NOM ( niveau 2) L'adjectif (niveau 1) L'adjectif (niveau 2)

Passé Présent Eutur Verbes au présent Confusion verbe/adjectif Avoir/Être Temps simples/temps composés Négation Comparaison Fin de phrases sons complexes (x) Fin de phrases sons complexes (Y) Fin de phrases sons complexes (ill) L'intrus Cris d'animaux Répondre oui ou non à une auestion. Substitution noms/pronoms Imparfait/participe-passé Infinitif/participe passé Imparfait infinitif participe passé 2ème personne du pluriel. Homophones : es ; est ; ai ; et Devinettes portant sur les noms Féminin/masculin/singulier/pluriel Devinettes portant sur les verbes conjugués ou non. Devinettes portant sur la compréhension de consignes. Langage : syntaxe Langage utilisation du subjonctif ; du conditionnel Expressions (fin de phrases) Expressions (variées) Choix multiples Expressions (parties de corps) Choix multiples. Expressions (animaux) Choix multiples. Correspondance Animaux/Petits n°1 Vocabulaire temporel Liens de parenté n°1 Liens de parenté n°2 Changements de critères. Petits problèmes mathématiques simples Le sujet Participe passé avec avoir Participe passé avec être Répondre à la bonne question

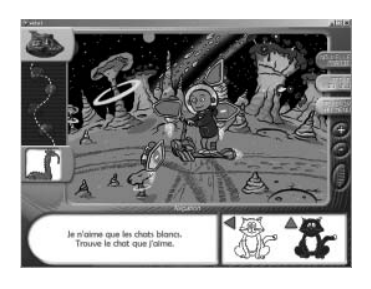

Répondre à une question grammaticale

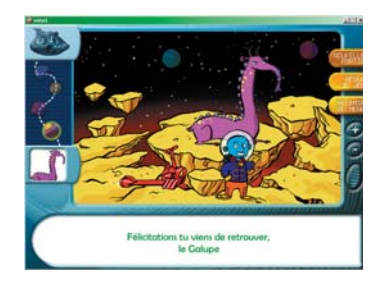

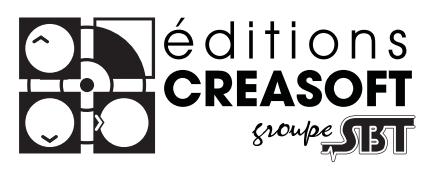

### Editions Créasoft Filiale du groupe \$cientific Brain Training Rue du Lanoux - ZA Proxima - 31330 GRENADE ①: 05 61 57 00 71 =: 05 61 57 07 23 : info@editions-creasoft.com

www.editions-creasoft.com

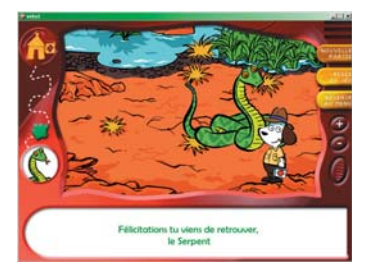

copyright © 2002 - Editions CREASOFT